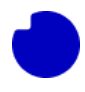

### 7.0 FAQ

## 7.1 What App-registration is my App using for internal authorization?

#### Look in the Resource group where you installed the App. Here you will see a "Key vault". Click it.

| Home > Resource groups > |                                                          |                              |                                                        |           |
|--------------------------|----------------------------------------------------------|------------------------------|--------------------------------------------------------|-----------|
| Free group               | bhony_Integration_v2 🖈 🛣                                 |                              |                                                        | ×         |
| ₽ Search «               | 🕂 Create 🔞 Manage view 🗸 📋 Delete resource group 💍 Refre | esh 🞍 Export to CSV 😽 Open q | uery $ $ $\textcircled{O}$ Assign tags $\rightarrow$ M | ove 🗸 😳   |
| (i) Overview             | <ul> <li>✓ Essentials</li> </ul>                         |                              |                                                        | JSON View |
| Activity log             |                                                          |                              |                                                        |           |
| Access control (IAM)     | Resources Recommendations                                |                              |                                                        |           |
| Tags                     | Filter for any field Type equals all X Location equals   | all × + Add filter           |                                                        |           |
| 🔥 Resource visualizer    |                                                          |                              |                                                        |           |
| Events                   | Showing 1 to 7 of 7 records. Show hidden types           | No grouping                  | ✓ == List view                                         | $\sim$    |
| Settings                 | Name 14                                                  | Type ↑↓                      | Location $\uparrow_{\downarrow}$                       |           |
| Deployments              | Application Insights Smart Detection                     | Action group                 | Global                                                 | ··· ^     |
|                          | 🔲 💵 Failure Anomalies - NuudayToB-izqj5sdumepdu          | Smart detector alert rule    | Global                                                 |           |
| Deployment stacks        | 🔲 🚍 fnstoriząj5sdumepdu                                  | Storage account              | North Europe                                           |           |
|                          | 🗌 🕐 kvizaj5sdumepdu 🗧 🔶                                  | Key vault                    | North Europe                                           |           |
|                          | NuudayToB-izqj5sdumepdu                                  | Application Insights         | North Europe                                           |           |
| III Properties           | NuudayToB-izqj5sdumepdu                                  | Function App                 | North Europe                                           |           |
| LOCKS                    | ServicePlanFunctionAnn                                   | App Service plan             | North Furope                                           | •         |

Navigate to the section Objects > Secrets. If you see the message "You are unauthorized to view these contents" then follow the procedure at section 6.3: <u>here</u> to create a custom Access policy for your user. Assuming to do have access you will see three Secrets. Click on the one called "**TeamsApplicationID**" to

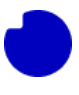

#### view the value.

| Home > Resource groups > TDC_Erhverv_Telephony_Integration_v2 > kvizqj5sdumepdu |                                     |                                                               |                                                    |                                            |  |
|---------------------------------------------------------------------------------|-------------------------------------|---------------------------------------------------------------|----------------------------------------------------|--------------------------------------------|--|
| kvizqj5sdumepdu   S                                                             | ecrets 🛪 …                          |                                                               |                                                    | ×                                          |  |
| ₽ Search «                                                                      | + Generate/Import 💍 Refrest         | h 〒 Restore Backup ≻ View sample c</td <td>ode</td> <td></td> | ode                                                |                                            |  |
| Overview                                                                        | A Quickly protect your certificates | s from accidental deletion by turning on soft-del             | ete. Please enable soft-delete in 'Properties' pag | ge. Click here to learn more. $ ightarrow$ |  |
| Activity log                                                                    |                                     |                                                               |                                                    |                                            |  |
| Access control (IAM)                                                            | Name                                | Туре                                                          | Status                                             | Expiration date                            |  |
| Tags                                                                            | TeamsApplicationID                  |                                                               | ✓ Enabled                                          |                                            |  |
| X Diagnose and solve problems                                                   | TeamsClientSecret                   |                                                               | ✓ Enabled                                          |                                            |  |
| E Access policies                                                               | TeamsTenantID                       |                                                               | ✓ Enabled                                          |                                            |  |
| Events                                                                          |                                     |                                                               |                                                    |                                            |  |
| Objects                                                                         |                                     |                                                               |                                                    |                                            |  |
| 📍 Keys                                                                          |                                     |                                                               |                                                    |                                            |  |
| Secrets                                                                         |                                     |                                                               |                                                    |                                            |  |
| 戸 Certificates                                                                  |                                     |                                                               |                                                    |                                            |  |
| Settings                                                                        |                                     |                                                               |                                                    |                                            |  |

#### If there are multiple versions click on the Current Version that is Enabled.

| Home > Resource groups > TDC_Erhverv_Te | ephony_Integration_v2 > kvizqj5sdumepdu | I Secrets >     |                 |  |
|-----------------------------------------|-----------------------------------------|-----------------|-----------------|--|
| TeamsApplicationID                      |                                         |                 |                 |  |
| + New Version 💍 Refresh 📋 Delete        | Download Backup                         |                 |                 |  |
|                                         |                                         |                 |                 |  |
| Version                                 | Status                                  | Activation date | Expiration date |  |
| Version CURRENT VERSION                 | Status                                  | Activation date | Expiration date |  |

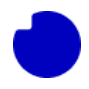

From here copy the Secret Value to have a look at it. In this example the value is "3068f451-4cfb-4c68-

b213-2b39a269e693".

| Home > Resource groups > TDC_Erhver | v_Telephony_Integration_v2 > kvizqj5sdumepdu   Secrets > TeamsApplicationID > |
|-------------------------------------|-------------------------------------------------------------------------------|
| Ce9409578a5e4f889                   | c9232cd8b42ea78                                                               |
| Properties                          |                                                                               |
| Created                             | 9/27/2023, 10:46:36 AM                                                        |
| Updated                             | 9/27/2023, 10:46:36 AM                                                        |
| Secret Identifier                   | https://kvizqj5sdumepdu.vault.azure.net/secre                                 |
| Settings<br>Set activation date ①   |                                                                               |
| Set expiration date 🕕               |                                                                               |
| Enabled                             | Yes No                                                                        |
| Tags                                | 0 tags                                                                        |
| Secret                              |                                                                               |
| Content type (optional)             |                                                                               |
| Show Secret Value                   |                                                                               |
| Secret value                        |                                                                               |

Now navigate to the "App registrations" section, switch to the tab "All applications" and look for the registration with the ID. This is the exact App-registration that was input into the Integration App during

| installation.                                                                                                    |                                                                                                    |                                    |                               |
|----------------------------------------------------------------------------------------------------|----------------------------------------------------------------------------------------------------|------------------------------------|-------------------------------|
| Home >                                                                                                    |                                                                                                    |                                    |                               |
| App registrations 🖉 🐇                                                                                                    |                                                                                                    |                                    | >                             |
| + New registration 🌐 Endpoints 🧷 Troubleshooting 💍 Refresh 🞍 Download 🗔 Preview                                                                                                    | features 🛛 🔊 Got feedback?                                                                                                    |                                    |                               |
| Starting June 30th, 2020 we will no longer add any new features to Azure Active Directory Authentication Libra upplates but we will no longer provide feature updates. Applications will need to be upgraded to Microsoft Au | ary (ADAL) and Azure Active Directory Graph. We will continu thentication Library (MSAL) and Microsoft Graph. <u>Learn mor</u> | e to provide technical<br><u>e</u> | support and security $\times$ |
| All applications Owned applications Deleted applications     P Start typing a display name or application (client) ID to filter these r     T → Add filters                                                                  |                                                                                                    |                                    |                               |
| 2 applications found Display name ↑↓                                                                                                    | Application (client) ID                                                                                                    | Created on ↑↓                      | Certificates & secrets        |
| TDC Erhverv selvbetjening                                                                                                    | a56a5e89-1bbb-4825-acc8-7f07b5d2eaed                                                                                           | 11/17/2022                         | Current                       |
| TE TDC Erhverv Telephony Integration                                                                                                    | 3068f451-4cfb-4c68-b213-2b39a269e693                                                                                           | 9/11/2023                          | <ul> <li>Current</li> </ul>   |
|                                                                                                    |                                                                                                    |                                    |                               |

# 7.2 Which of the secrets in the App-registration is the one used by my App?

Look in the Resource group where you installed the App. Here you will see a "Key vault". Click it.

| Home > Resource groups >             |                                                            |                               |                         |              |
|--------------------------------------|------------------------------------------------------------|-------------------------------|-------------------------|--------------|
| Figure 3 (1997) TDC_Erhverv_Teleph   | ony_Integration_v2 🛷 🛧 …                                   |                               |                         | ×            |
| ₽ Search «                           | + Create 🐵 Manage view 🗸 📋 Delete resource group 🖒 Refresh | 🛓 Export to CSV 🛛 😤 Open quer | y │ 🖗 Assign tags → Mov | e 🗸          |
| (i) Overview                         | ✓ Essentials                                               |                               |                         | JSON View    |
| Activity log<br>Access control (IAM) | Resources Recommendations                                  |                               |                         |              |
| Tags                                 | Filter for any field Type equals all X Location equals all | $\times$ + Add filter         |                         |              |
| Resource visualizer     Events       | Showing 1 to 7 of 7 records.                               | No grouping                   | ✓ I == List view        | $\checkmark$ |
| Settings                             | Name ↑↓                                                    | Туре ↑↓                       | Location ↑↓             |              |
| 1 Deployments                        | Application Insights Smart Detection                       | Action group                  | Global                  | ···· ^       |
| O Security                           | Failure Anomalies - NuudayToB-izqj5sdumepdu                | Smart detector alert rule     | Global                  |              |
| Deployment stacks                    | 🔲 🚍 fnstorizaj5sdumepdu                                    | Storage account               | North Europe            |              |
| Policies                             | 🗌 🕐 kviząj5sdumepdu                                        | Key vault                     | North Europe            |              |
| Properties                           | NuudayToB-izqj5sdumepdu                                    | Application Insights          | North Europe            |              |
| Locks                                | 🔲 🦘 NuudayToB-izqj5sdumepdu                                | Function App                  | North Europe            |              |
|                                      | ServicePlanFunctionAnn                                     | App Service plan              | North Furope            | •            |
| Cost Management                      | < Previous Page 1 v of 1 Next >                            |                               | ନ୍ଦି Giv                | ve feedback  |
| S Cost analysis                      |                                                            |                               |                         |              |

Navigate to the section Objects > Secrets. If you see the message "You are unauthorized to view these contents" then follow the procedure at section 6.3: <u>6.0 Azure app updating the internal Integration App credential information - ENG</u> to create a custom Access policy for your user. Assuming to do have access you will see three Secrets. Click on the one called "**TeamsClientSecret**" to view the value.

| Home > Resource groups > TDC_Erhverv | _Telephony_Integration_v2 > kviz    | zqj5sdumepdu                                        |                                                   |                                           |
|--------------------------------------|-------------------------------------|-----------------------------------------------------|---------------------------------------------------|-------------------------------------------|
| kvizqj5sdumepdu   So                 | ecrets ☆ …                          |                                                     |                                                   | ×                                         |
|                                      | + Generate/Import 💍 Refres          | h 〒 Restore Backup  ✓ View sample co                | de                                                |                                           |
| Overview                             | A Quickly protect your certificate: | s from accidental deletion by turning on soft-delet | e. Please enable soft-delete in 'Properties' page | e. Click here to learn more. $ ightarrow$ |
| Activity log                         |                                     |                                                     |                                                   |                                           |
| Access control (IAM)                 | Name                                | Туре                                                | Status                                            | Expiration date                           |
| 🗳 Tags                               | TeamsApplicationID                  |                                                     | ✓ Enabled                                         |                                           |
| ✗ Diagnose and solve problems        | TeamsClientSecret                   | <b>—</b>                                            | ✓ Enabled                                         |                                           |
| ã Access policies                    | TeamsTenantID                       |                                                     | ✓ Enabled                                         |                                           |
| Events                               |                                     |                                                     |                                                   |                                           |
| Objects                              |                                     |                                                     |                                                   |                                           |
| 📍 Keys                               |                                     |                                                     |                                                   |                                           |
| G Secrets                            |                                     |                                                     |                                                   |                                           |
| 🐖 Certificates                       |                                     |                                                     |                                                   |                                           |
| Settings                             |                                     |                                                     |                                                   |                                           |

If there are multiple versions click on the Current Version that is Enabled.

| Home > Resource groups > TDC_              | Erhverv_Telephony_Integration_v2 > kvizqj5s | dumepdu   Secrets > |                 |  |
|--------------------------------------------|---------------------------------------------|---------------------|-----------------|--|
| TeamsClientSecret ···                      |                                             |                     |                 |  |
| + New Version 💍 Refresh 📋                  | Delete 🞍 Download Backup                    |                     |                 |  |
| Version                                    | Status                                      | Activation date     | Expiration date |  |
| CURRENT VERSION                            |                                             |                     |                 |  |
| f0091b597c0145b4a2f57285bacb800c 🗸 Enabled |                                             |                     |                 |  |
|                                            |                                             |                     |                 |  |

From here copy the Secret Value to have a look at it. In this example the secret value is "xDn8Q~GpsHX9BnvlgJrhy~s9uuUxY8T1A~iMIa8I".

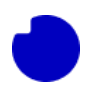

| Properties              |                                               |
|-------------------------|-----------------------------------------------|
| Created                 | 9/27/2023, 10:46:36 AM                        |
| Updated                 | 9/27/2023, 10:46:36 AM                        |
| Secret Identifier       | https://kvizqj5sdumepdu.vault.azure.net/secre |
| Settings                |                                               |
| Set activation date ()  |                                               |
| Set expiration date ①   |                                               |
| Enabled                 | Yes No                                        |
| Tags                    | 0 tags                                        |
| Secret                  |                                               |
| Content type (optional) |                                               |
| Show Secret Value       |                                               |
| Secret value            | ·····                                         |

Now navigate to the App-registration that the installed App is connected to. If you do not remember which one that is, then follow <u>this</u> guide to find it. Go to the menu point "Certificates & secrets" and look for a secret that matches the value you found above. This is the exact Secret that was input into the Integration App during installation.

| Home > App registrations > TDC Er                                               | hverv Telephony Integration<br>bhony Integration   Certifica                                     | tes & secret                                   | S x <sup>2</sup>                                                                 | ×                                                                             |
|---------------------------------------------------------------------------------|--------------------------------------------------------------------------------------------------|------------------------------------------------|----------------------------------------------------------------------------------|-------------------------------------------------------------------------------|
| ✓ Search                                                                        | Got feedback?                                                                                    |                                                |                                                                                  |                                                                               |
| <ul> <li>Overview</li> <li>Quickstart</li> <li>Integration assistant</li> </ul> | Credentials enable confidential applications t<br>scheme). For a higher level of assurance, we r | o identify themselves<br>ecommend using a ce   | to the authentication service when r<br>rtificate (instead of a client secret) a | eceiving tokens at a web addressable location (using an HTTPS s a credential. |
| Manage Branding & properties                                                    | Application registration certificates, secre                                                     | ts and federated creden                        | tials can be found in the tabs below.                                            | ×                                                                             |
| Authentication     Certificates & secrets     Token configuration               | Certificates (0) Client secrets (1) F<br>A secret string that the application uses to p          | ederated credentials<br>rove its identity when | (0)<br>requesting a token. Also can be refi                                      | erred to as application password.                                             |
| API permissions     Expose an API                                               | + New client secret Description                                                                  | Expires                                        | Value ①                                                                          | Secret ID                                                                     |
| App roles Owners                                                                | TDC Erhverv Telephony Integration                                                                | 9/25/2025                                      | xDn************************************                                          | b194f256-8fba-446b-a199-4e860f8b37 🗅 🧻                                        |